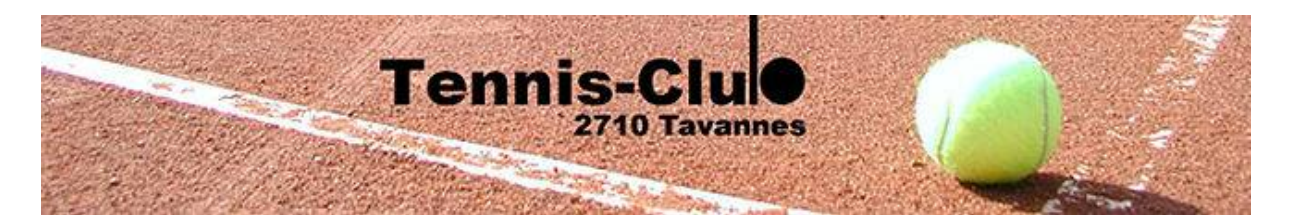

# Réservation sur le site <u>www.tennislibre.com</u>

Les courts du TC Tavannes se réservent au travers du site « tennislibre ». Les règles suivantes s'appliquent :

- Les réservations se font toujours par créneaux d'une heure pleine à la suivante (par exemple on peut réserver de 9h00 à 10h00, mais pas de 9h30 à 10h30)
- Une personne ne peut avoir qu'une seule réservation active. Ce n'est que lorsque que le créneau réservé est passé qu'on peut poser une nouvelle réservation. Il est possible d'effacer la réservation d'un créneau tant que le créneau n'a pas commencé
- Les personnes ayant réservé peuvent demander à d'éventuels occupants du court de le quitter dès le début de leur créneau
- S'il existe une réservation pour un court, mais que la personne ayant réservé n'est pas présente 10 minutes après le début du créneau, la réservation perd sa validité
- Indépendamment de l'existence ou non de réservations, une personne qui a joué 60 minutes quitte les courts si des personnes attendent pour jouer

La procédure de réservation nécessite un compte sur le site « tennislibre ». Ce compte doit être demandé au TC Tavannes.

L'accès au site « tennislibre » est possible autant depuis un ordinateur que depuis un smartphone.

## 1. Demander un compte au TC-Tavannes

Pour obtenir un compte, veuillez envoyer un mail à tc-tavannes@bluewin.ch en indiquant vos nom et prénom. Vous pouvez aussi déposer d'éventuelles questions à cette adresse.

#### 2. <u>Connexion au site</u>

Pour la première connexion : • Allez sur le site http://tennislibre.com

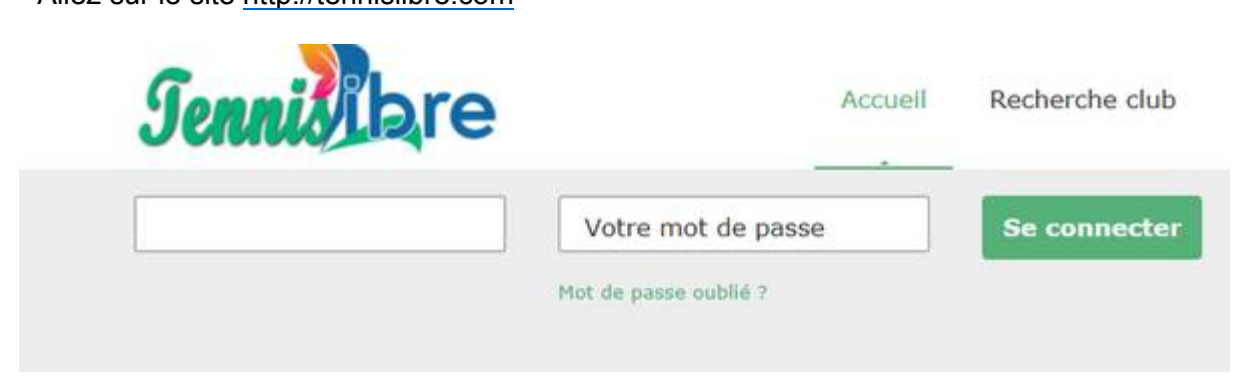

Saisissez vos identifiant et mot de passe reçu du TC Tavannes et cliquez sur 'Se connecter'

• Puis cliquez sur Réserver, en haut de l'écran

### 3. Faire une réservation

Les réservations du jour s'affichent

| Tennis<br>2710 T | -Clu<br>avannes |               |             |          |        |   |                  |
|------------------|-----------------|---------------|-------------|----------|--------|---|------------------|
| TC TAVANNES      |                 |               |             |          |        |   |                  |
| M                | ai 💟 2          | 018 Planning  | du Lundi 14 | Mai 2018 |        |   |                  |
| < to             | in 14 Mar 15    | Mer 16 Jeu 17 | Ven 18      | Sam 19   | Dim 20 | ۲ | Semaine complète |
|                  | Côté Tavannes   |               | Côté Tran   | ielan    |        |   |                  |
|                  | Réserver        |               | Réserv      | er       |        |   |                  |
|                  |                 | -             |             |          |        |   |                  |
| 10               |                 | 30%           |             |          |        |   |                  |
| 11h/.            |                 | 310           |             |          |        |   |                  |
| 52h              |                 | 126           |             |          |        |   |                  |
| 125              |                 | 126           |             |          |        |   |                  |
| 24h              |                 | 34h           |             |          |        |   |                  |
| 55N              |                 | 1.5%          |             |          |        |   |                  |
| 164              |                 | 16h           |             |          |        |   |                  |
| 37h              |                 | 176           |             |          |        |   |                  |
| stih             |                 | 186           |             |          |        |   |                  |
| 35%              |                 | 190           |             |          |        |   |                  |
| 20h              |                 | 200           |             |          |        |   |                  |
| 21h              |                 | 25h           |             |          |        |   |                  |
| 2211             |                 | 22h           |             |          |        |   |                  |

Sélectionnez la date et le court qui vous intéresse et cliquez sur réserver.

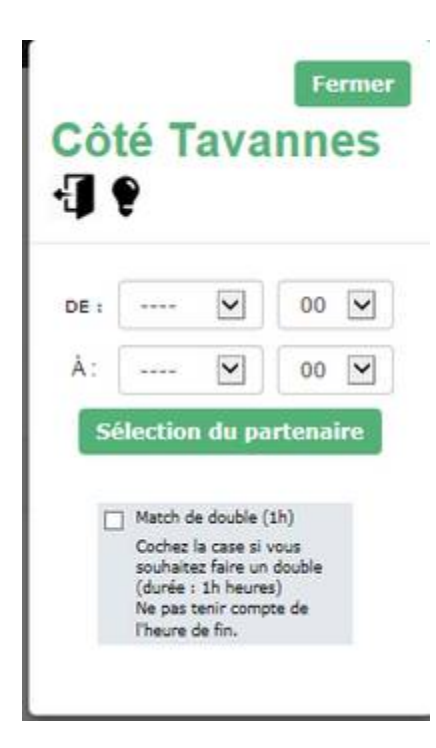

Sélectionnez l'heure qui vous convient, puis le partenaire (normalement un autre adhérent du TC Tavannes).

Vous avez la possibilité de jouer avec une personne non-membre du TCT. Pour ce faire, nous comptons sur la confiance de toutes et tous et à chaque fois que c'est le cas, nous vous prions de réserver une plage horaire avec votre login et comme 2ème participant, de choisir le membre - "Invité 10 francs". Un décompte final sera effectué au terme de la saison et vous sera adressé le cas échéant.

## 4. Annuler une réservation

Pour annuler une réservation il suffit de cliquer sur son propre nom qui apparaît dans un créneau. Une confirmation est demandée : il faut cliquer sur 'SUPPRIMER LA RESERVATION' pour effectuer l'annulation.

L'annulation n'est plus possible 30 minutes avant le début du créneau